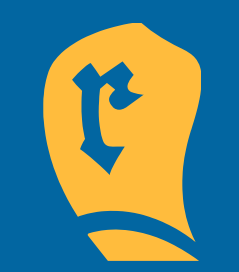

# TAPAHTUMAKALENTERIN ALOITUSOPAS

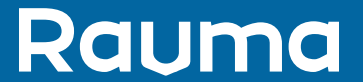

# Tapahtumakalenterin ohjeen sisältö

- Yleistä tapahtumakalenterista
- Järjestäjän luonti
- Tapahtuman luonti

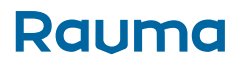

# **Yleistä tapahtumakalenterista**

Tapahtumakalenterin käyttöönotossa on kolme vaihetta:

1. Oman käyttäjätilin luonti rekisteröitymällä

Jokaisella käyttäjällä tulee olla henkilökohtainen käyttäjätili, joka luodaan joko Luo tili -toiminnon kautta itse tai se syntyy, mikäli toinen henkilö kutsuu sinut ylläpitämään järjestäjäprofiilia tai yksittäistä tapahtumasivua.

Mikäli sinulla ei ole vielä olemassa olevaa tiliä, voit luoda sen klikkaamalla tapahtumakalenterin oikeassa yläkulmassa näkyvää **+Lisää tapahtuma** -painiketta.

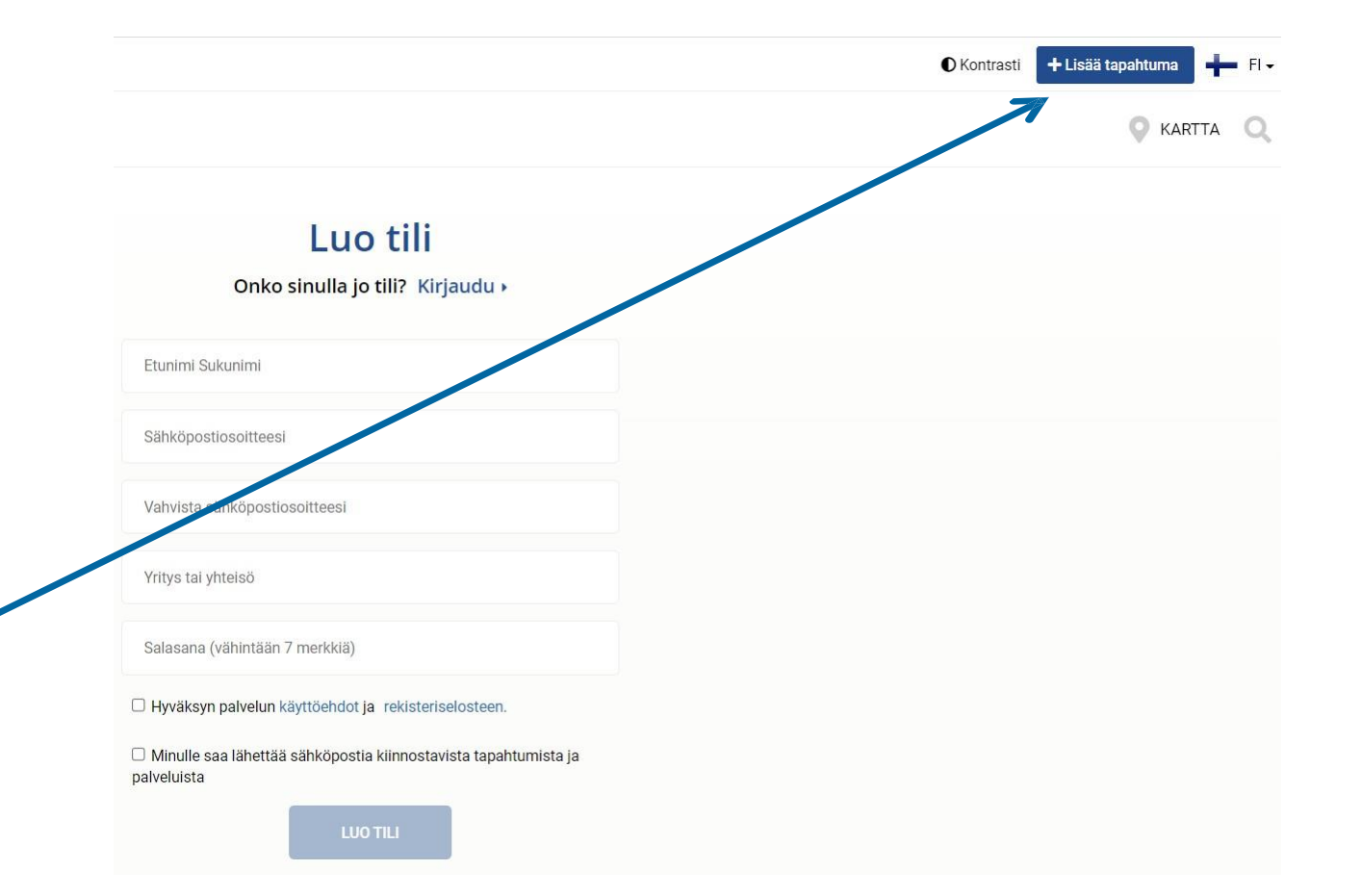

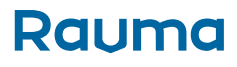

#### 2. Järjestäjäprofiilin luonti

Kun sinulla on oma käyttäjätili, voit seuraavaksi täydentää järjestäjäprofiilin tietosi ja julkaista profiilin. Järjestäjäprofiili on käytännössä esimerkiksi yrityksen, yksikön, yhteisön, seuran tai yhdistyksen profiili, jonka nimissä julkaiset tapahtumasi. Voit luoda käyttäjätunnuksellasi niin monta järjestäjäprofiilia kuin on tarve. Eli mikäli hallinnoit ja edustat esimerkiksi useampaa seuraa, niin voit luoda jokaiselle seuralle oman järjestäjäprofiilin omalla käyttäjätunnuksellasi.

#### 3. Tapahtuman luonti

Kun olet täydentänyt järjestäjäprofiilin tiedot, voit aloittaa tapahtumien luomisen. Voit myös jatkaa suoraan tapahtuman luontiin ja täydentää profiilin tiedot myöhemmin. Yritykset, yhdistykset tai muut yhteisöt eli järjestäjät voivat julkaista tapahtumia, eivät yksityiset käyttäjät.

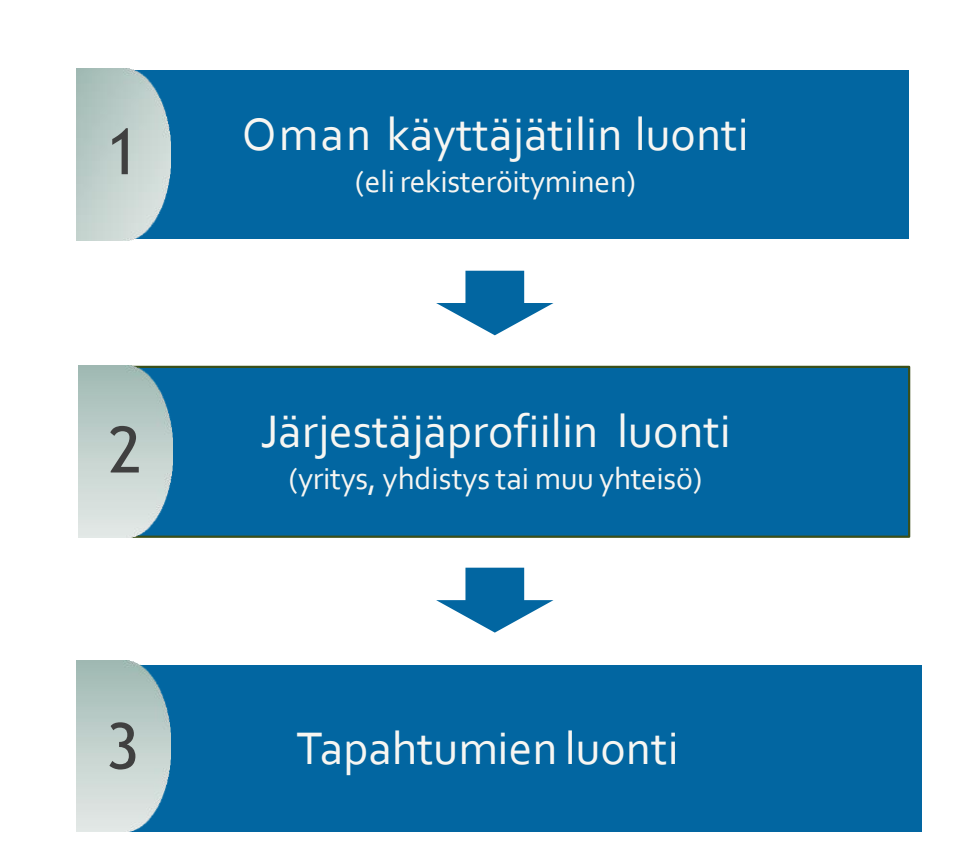

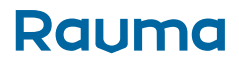

# JÄRJESTÄJÄN LUONTI

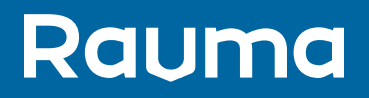

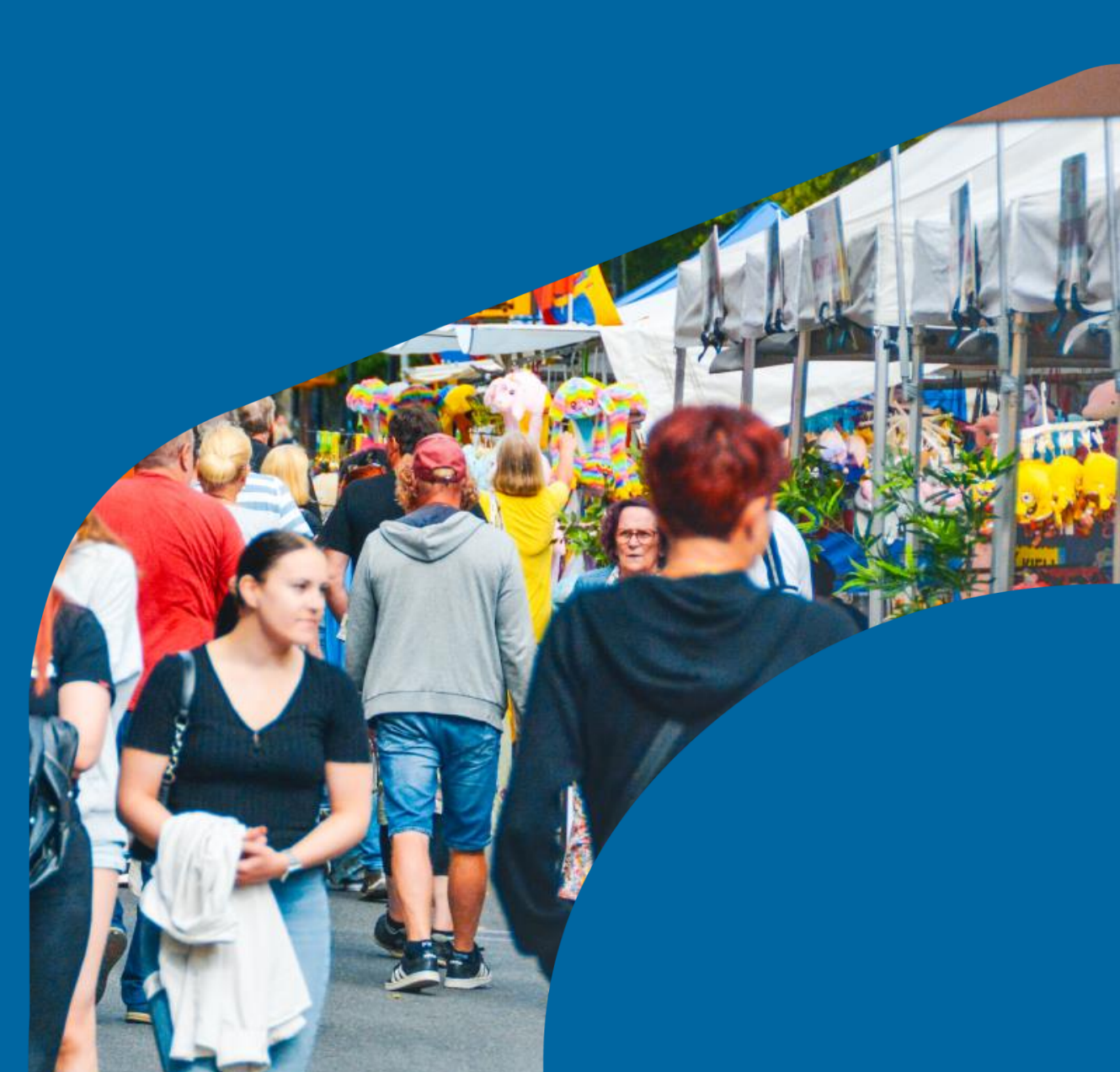

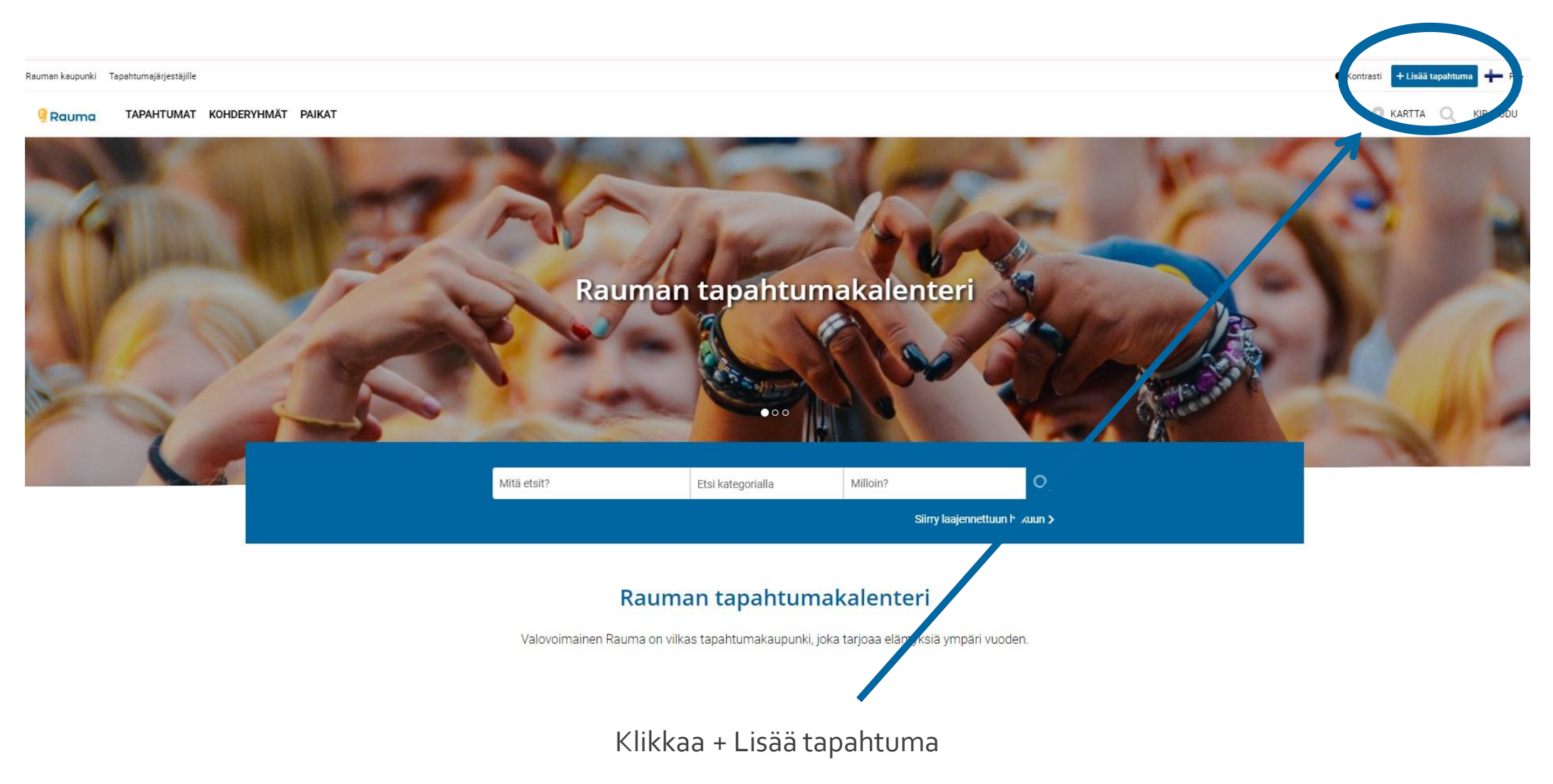

Klikkaamalla oikeassa yläkulmassa sijaitsevaa + Lisää tapahtuma -painiketta aloitat järjestäjäprofiilin luomisen.

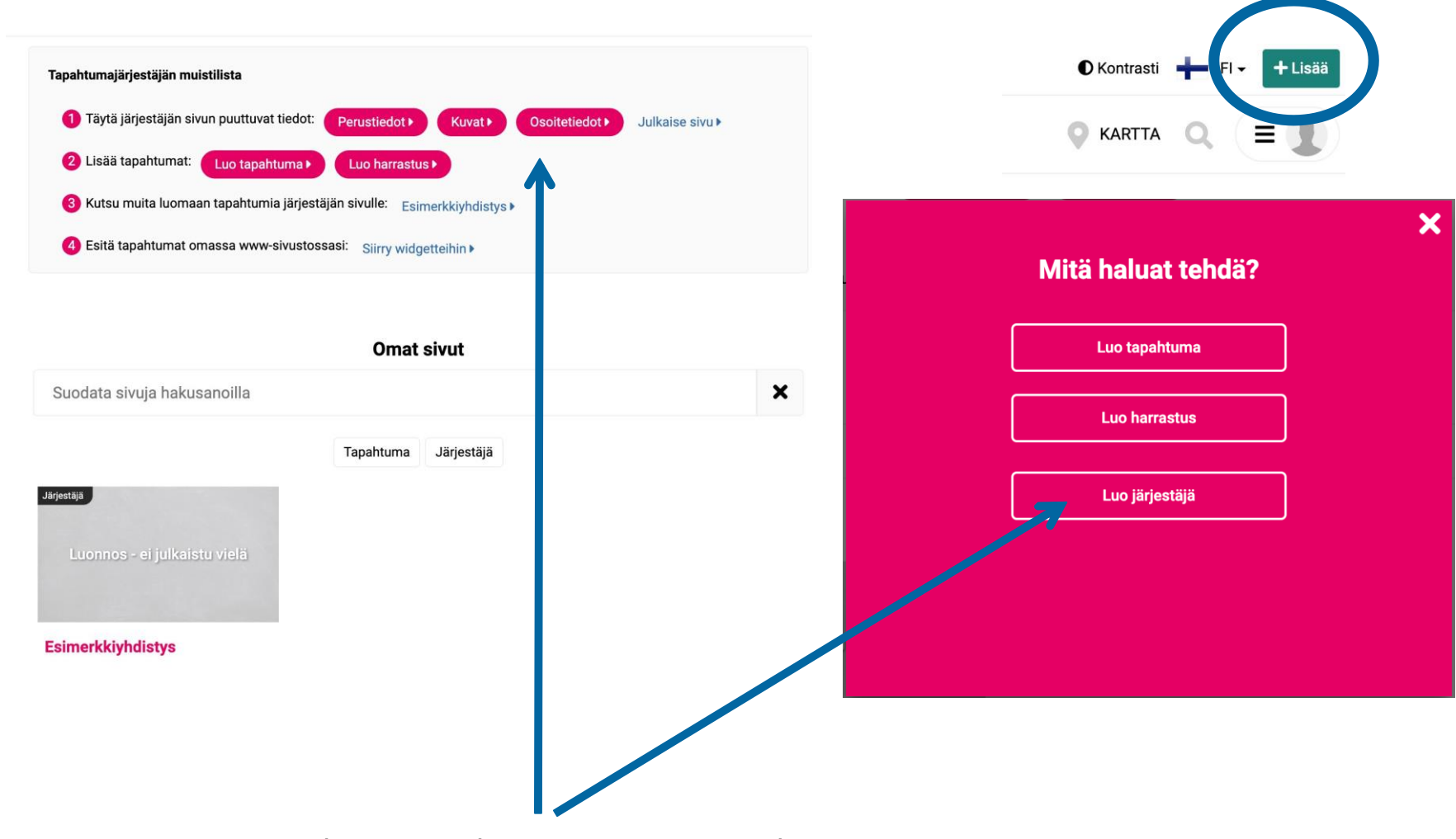

Täydennä tapahtumajärjestäjän tiedot

Voit täydentää profiilisi tiedot, perustiedot, kuvat ja osoitetiedot. Järjestäjäprofiili on hyvä luoda ennen tapahtuman luontiin siirtymistä. Voit kuitenkin siirtyä myös suoraan tapahtuman luontiin ja täydentää profiilin tiedot myöhemmin.

Järjestäjäprofiilin luontiin pääsee myös pop-upista.

|                                                             | Tiedot            | Kuvat Ha | #<br>ashtagit S | <b>Q</b><br>Sijainti K | A<br>Käyttäjähallinta | Poista |   |                 |
|-------------------------------------------------------------|-------------------|----------|-----------------|------------------------|-----------------------|--------|---|-----------------|
| ✓ Ensisijainen kiel <sup>1</sup> FI                         |                   |          |                 |                        |                       |        | ( | Hallitse kieliä |
| H Sivun otsikko (H1) i 🎤 Pakollinen I<br>Testaajan yhdistys | 🕑 FI              |          |                 |                        |                       |        |   |                 |
| 🖹 Lyhyt kuvaus I 🎤 Pakollinen I 😚 Fl                        |                   |          |                 |                        |                       |        |   |                 |
| Kirjoita lyhyt kuvaus sivulle Testaaj                       | an yhdistyksestä  |          |                 |                        |                       |        |   |                 |
| 🖹 Pitkä kuvaus I 🖋 Pakollinen I 🔇 Fl                        |                   |          |                 |                        |                       |        |   |                 |
| Kirjoita pitkä kuvaus sivulle Testaaj                       | ian yhdistyksestä |          |                 |                        |                       |        |   |                 |

1

2

3

- Valitse halutessasi saatavilla olevat kielien lisävaihtoehdot klikkaamalla Hallitse kieliä nappia. Sisällöt on tämän jälkeen täytettävä kaikilla valituilla kielillä. Kirjoita järjestäjän eli yrityksen, yhdistyksen tai muun yhteisön nimi, jonka nimissä julkaiset tapahtumia.
- 2. Kirjoita lyhyt enintään 200 merkin kuvaus järjestäjästä.
- 3. Kirjoita pitkä kuvaus, jossa kerrot tarkemmin järjestäjästä ja sen toiminnasta.

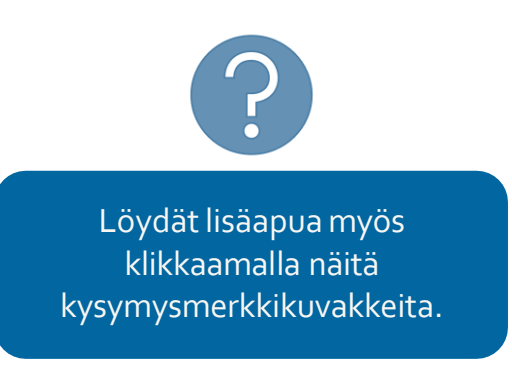

| Tiedot Kuvat Hashtagi | edot Kuvat Hashtagit | E<br>Tiedot |
|-----------------------|----------------------|-------------|
|-----------------------|----------------------|-------------|

#### Lisää linkki

Esimerkiksi "Kotisivut"

WWW...

#### Sähköposti

🤳 Puhelin

Facebook-sivu

Twitter-tili

Instagram-tili

#### Youtube-kanava

#### Lisää vapaavalintaisia linkkejä

- 1. Kirjoita linkille haluamasi nimi, esimerkiksi Kotisivut, Lippupalvelu jne.
- 2. Kopioi sitten osoiteriville linkin koko verkko-osoite ja napauta hiirtä tai mitä tahansa näppäimistön näppäintä tallentaaksesi linkin. Voit lisätä omia linkkejä niin monta kuin on tarve.

#### Lisää yhteystiedot ja some-linkit

- 1. Lisää järjestä jäprofiilille yhteystiedot, joiden haluat näkyvän lukijalle (valinnainen).
- 2. Lisää järjestäjäprofiilille sosiaalisen median linkit, joiden haluat näkyvän lukijalle (valinnainen).

| 1 | Lisää listakuva Perikain kuvakoko on 1920/1080 vaakasuuntainen kuvakoko on 1920/1080 vaakasuuntainen kuva. |  |
|---|----------------------------------------------------------------------------------------------------|--|
|   | Valitse                                                                                                    |  |
|   | ↓ Ensisijainen kieli<br>Fl                                                                                 |  |
| 2 | G Lisätietoja tekijänoikeuksista                                                                           |  |
| 3 | 🖥 Kuvan saavutettavuustiedot                                                                               |  |
|   | Jatka                                                                                                    |  |

- 1. Lisää listakuva klikkaamalla Valitse. Optimaalinen koko on 1920 x 1080, mutta muukin koko käy, kunhan kuva on vaakasuuntainen. Suuremmissa kuvissa osa kuvasta rajautuu pois.
- 2. Jos kuvaan liittyy tekijänoikeustietoja, kirjoita ne Tietoja tekijänoikeuksista -kenttään.
- 3. Kuvan saavutettavuustiedot ovat ainoastaan ruudunlukijaa varten, ja siten suositeltavia. Kirjoita, mitä haluat ruudunlukijan kertovan kuvastasi ääneen. Nämä tiedot eivät kuitenkaan näy itse profiilisivulla.

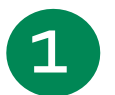

#### Kansikuva

Stansikuva on esittelykorttisi ilmeen luoja. Optimaalinen kuvakoko on 1920X550 vaakasuuntainen kuva. Kansikuvassa voit halutessasi näyttää myös logosi.

Käytän kansikuvaa O Teen tämän myöhemmin

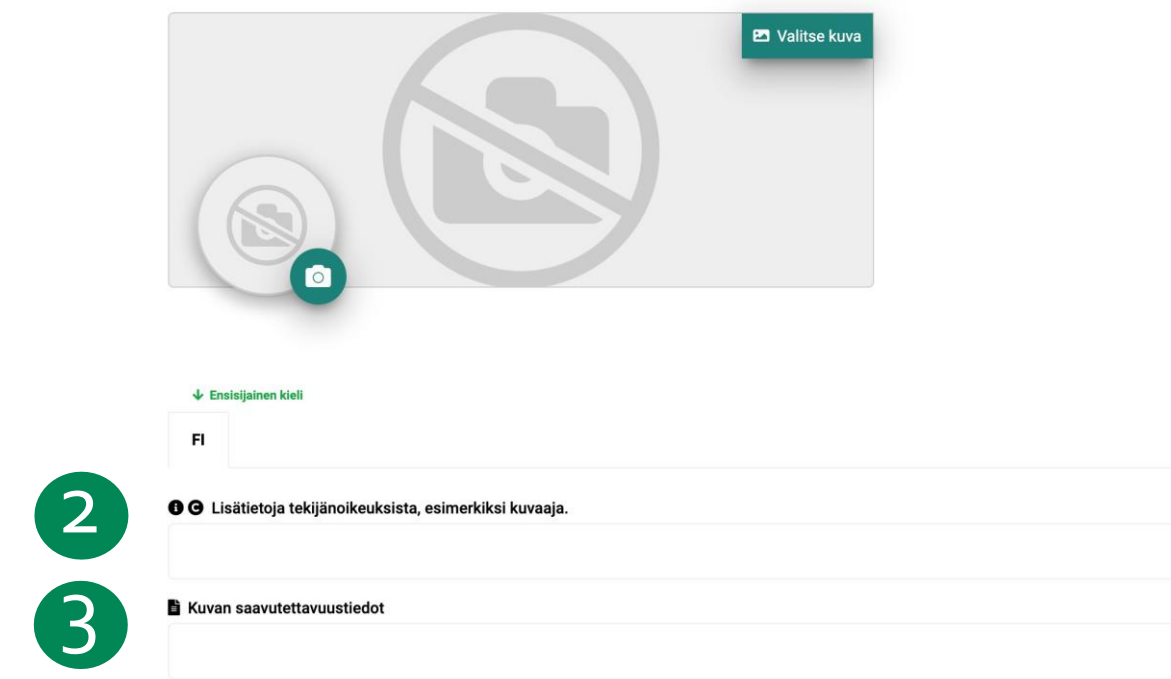

- 1. Lisää kansikuva ja logo tuomaan profiilisivullesi persoonallista ilmettä. Voit tehdä tämän vaihtoehtoisesti myöhemmin järjestäjän profiilisivun asetuksissa. Lisää myös organisaatiosi logo tarvittaessa.
- 2. Jos kansikuvaasi liittyy tekijänoikeustietoja, lisää ne Lisätietoja tekijänoikeuksista -kenttään.
- 3. Lisää jälleen kuvan saavutettavuustiedot ruudunlukijaa varten (suositus).

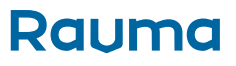

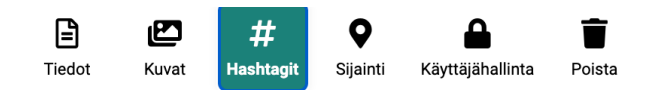

| ↓ Ensisijainen kieli                      |  |   |
|-------------------------------------------|--|---|
| FI                                        |  |   |
| # Lisää omat aihotunnistoot               |  |   |
| # Lisaa omat ainetunnisteet               |  |   |
| <b>#</b> Luo hashtag tai valitse listalta |  | + |
|                                           |  |   |
| Mitään ei ole vielä lisätty               |  |   |
|                                           |  |   |
|                                           |  |   |

Kirjoita omat vapaavalintaiset aihetunnisteet eli hashtagit, mikäli haluat järjestäjäprofiilin löytyvän jollain tietyllä hakusanalla.

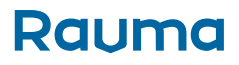

| ×    |                                 | Image: Signinti DiedotImage: Signinti DiedotImage: Signinti DiedotImage: Signinti DiedotTiedotKuvatHashtagitSigninti DiedotKäyttäjähallintaPoista |
|------|---------------------------------|----------------------------------------------------------------------------------------------------|
|      | Sijainti kartalla               |                                                                                                    |
|      | 🔿 Ei näytetä kartalla 🧕 Näytä k | kartalla                                                                                                    |
| ulle | Anna sijainti                   |                                                                                                    |
|      |                                 | ● Näytä kartalla O Ei näytetä kartalla                                                                                                    |
|      |                                 | Rauma                                                                                                    |
|      |                                 |                                                                                                    |
|      | $\longrightarrow$               | Rauman kauppatori Rauma                                                                                                    |
|      |                                 | Rauman satama Hakunintie, Rauma                                                                                                    |
|      |                                 | Rauman Uimahalli Hankkarintie, Rauma                                                                                                    |
|      |                                 | P Raumanmeren peruskoulu Pyynpäänkatu, Rauma                                                                                                    |
|      |                                 | powered by Goog                                                                                                    |

#### Anna järjestäjälle sijainti

Kirjoita järjestäjän osoite hakuriville, jolloin antamasi sijainti näkyy kartalla. Osoite on valittava alasvetolaatikosta.

Mikäli järjestäjällä ei ole fyysistä sijaintia tai sitä ei haluta näyttää, valitse Ei näytetä kartalla.

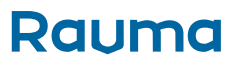

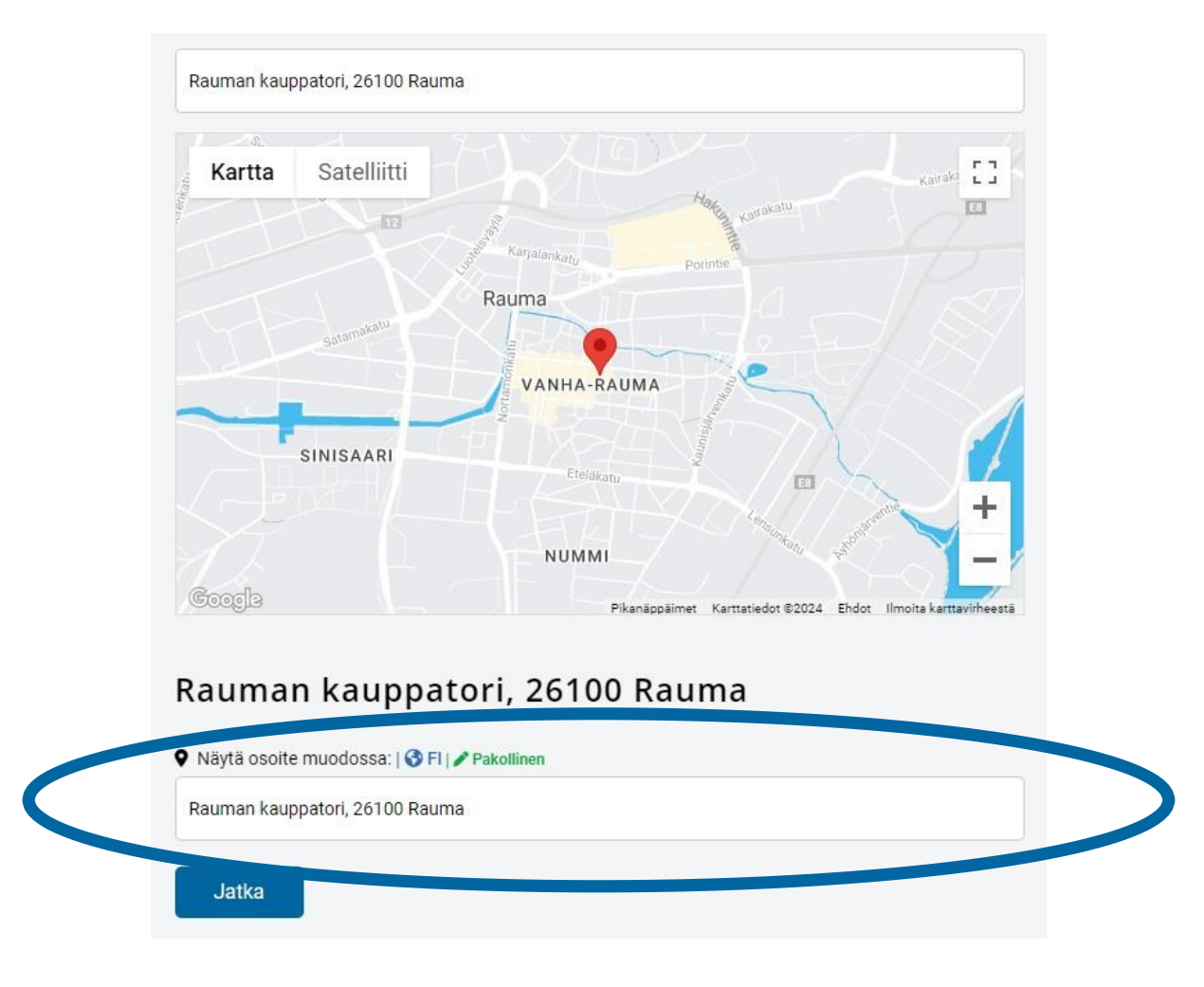

#### Osoitteen näyttömuodon muokkaaminen

Voit muokata osoitteen näyttömuotoa haluamallasi tavalla Näytä osoite muodossa -kentässä. Tämä on muoto, joka näkyy järjestäjäprofiilissa osoitteen kohdalla. Karttasijainti on yleensä tarkka, mutta se on silti hyvä tarkistaa. Mikäli paikkamerkki ei ole haluamassasi kohdassa, siirrä merkkiä napauttamalla hiirellä kahdesti oikeassa karttapisteessä.

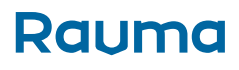

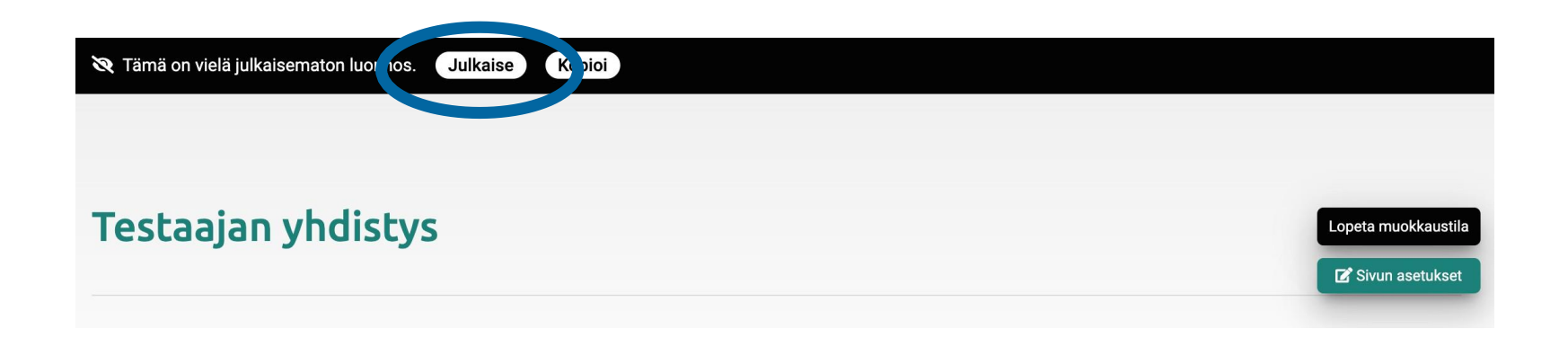

#### Järjestäjän profiilisi on melkein valmis!

Voit nyt julkaista järjestäjäprofiilisi. Luonnostila ei vielä julkinen, vaan voit rauhassa katsoa, miltä järjestäjäprofiili näyttää ja jatkaa edelleen muokkausta järjestäjäprofiilin asetusten kautta.

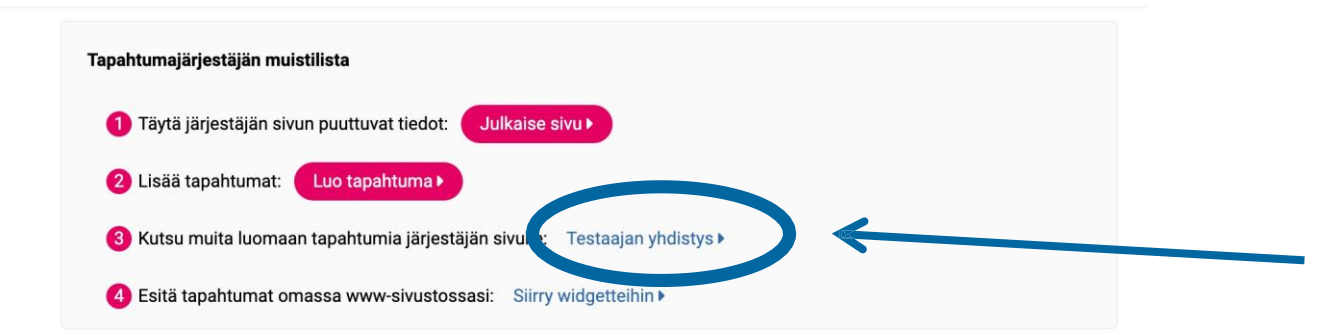

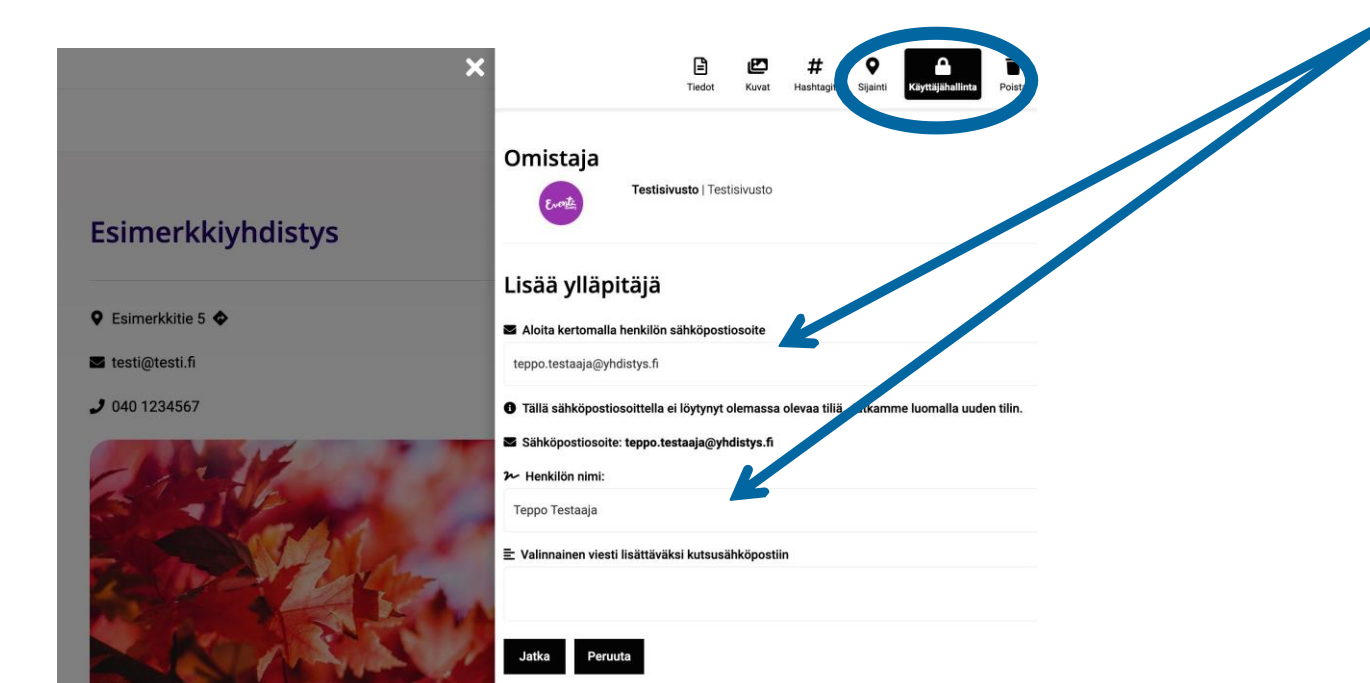

#### Lisää järjestäjäprofiiliin ylläpitäjiä

Voit antaa muille luomasi yhteisön jäsenille oikeudet järjestäjäprofiiliin, jotta hekin pääsevät syöttämään tapahtumia yhdistyksen, seuran, yrityksen tai organisaation nimissä.

Omat sivut -osiosta tapahtumajärjestäjän muistilistasta pääset antamaan oikeudet hallinnoimaasi profiiliin.

Lisää henkilön sähköpostiosoite ja nimi. Jos henkilöllä ei ole vielä tiliä luotuna kalenteriin, muodostuu hänelle oikeuksien myötä tili.

Henkilölle lähtee sähköposti oikeuksien myöntämisestä. Viestin linkistä hän pääsee kalenteriin ja voi asettaa oman salasanansa.

Henkilö pääsee suoraan luomaan tapahtumia yhteisön nimissä, johon hänelle on myönnetty oikeudet.

Voit lisätä useita ylläpitäjiä. Ylläpitäjän saa myös poistettua profiilista.

Vaihtoehtoisesti pääset myöntämään oikeuksia järjestäjäprofiilista avaamalla sivun muokkausnäkymän. Painike löytyy profiilin nimen oikealta puolelta.

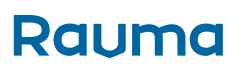

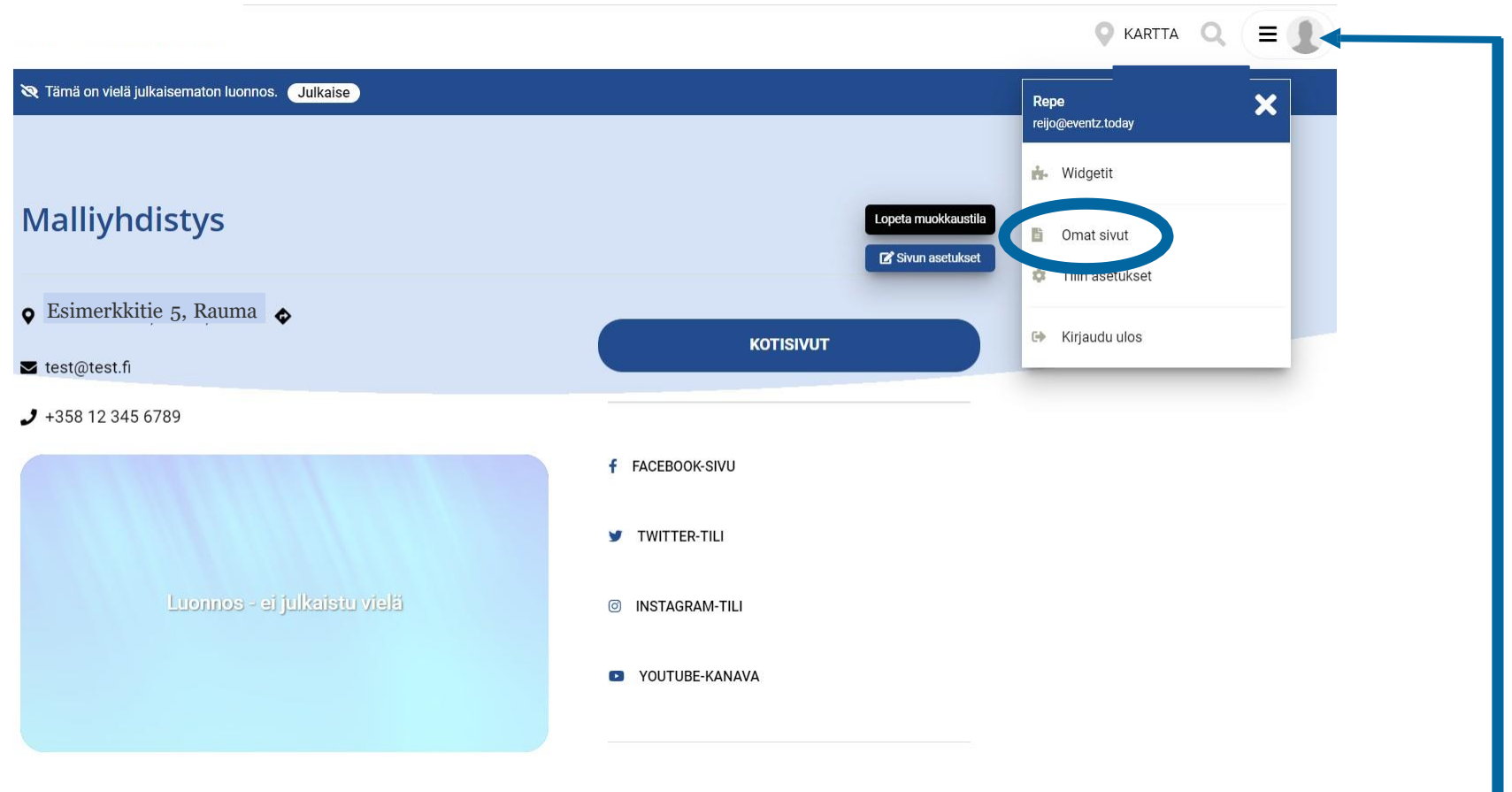

Järjestäjäprofiilisi löytyy Omat sivut -osiosta

Löydät kaikki oman käyttäjäprofiilisi asetukset oman profiilikuvakkeesi alta avautuvasta valikosta. Löydät tätä kautta myös Omat sivut, joka listaa kaikki palvelussa luomasi sisältösivut eli järjestäjäprofiilit ja tapahtumasivut.

Kun seuraavaksi luot ensimmäisen tapahtuman, löydät myös tämän jatkossa Omilta sivuilta.

# TAPAHTUMAN LUONTI

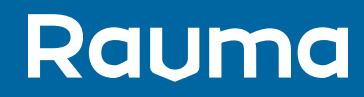

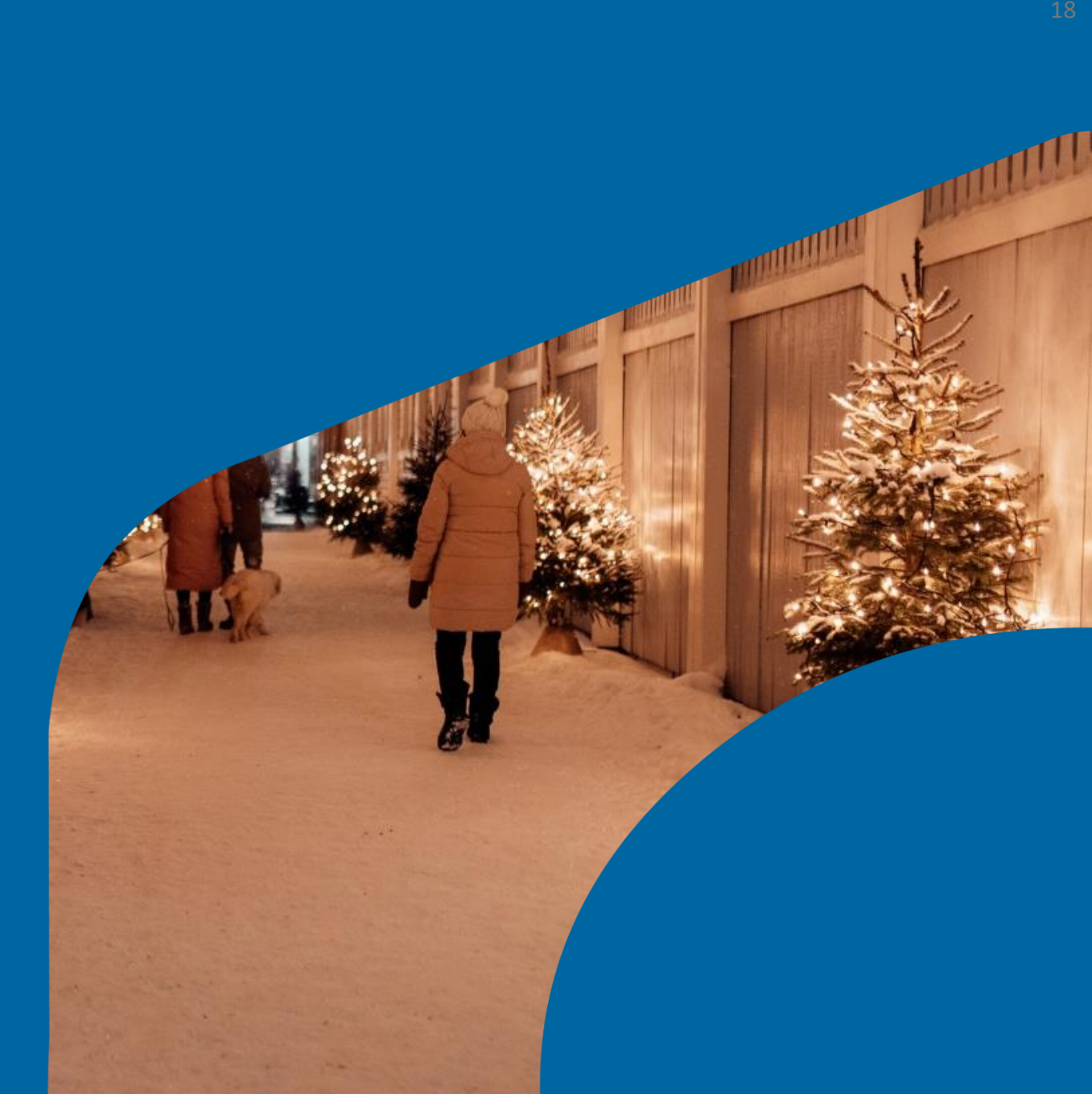

# Hienoa, olet vauhdissa!

Tapahtuman luonti onkin jo pitkälti tuttua, koska tapahtuman luonti noudattaa pääosin samaa runkoa järjestäjäprofiilin luonnin kanssa.

Seuraavassa käymme läpi kohdat, jotka poikkeavat järjestäjäprofiilin luonnista.

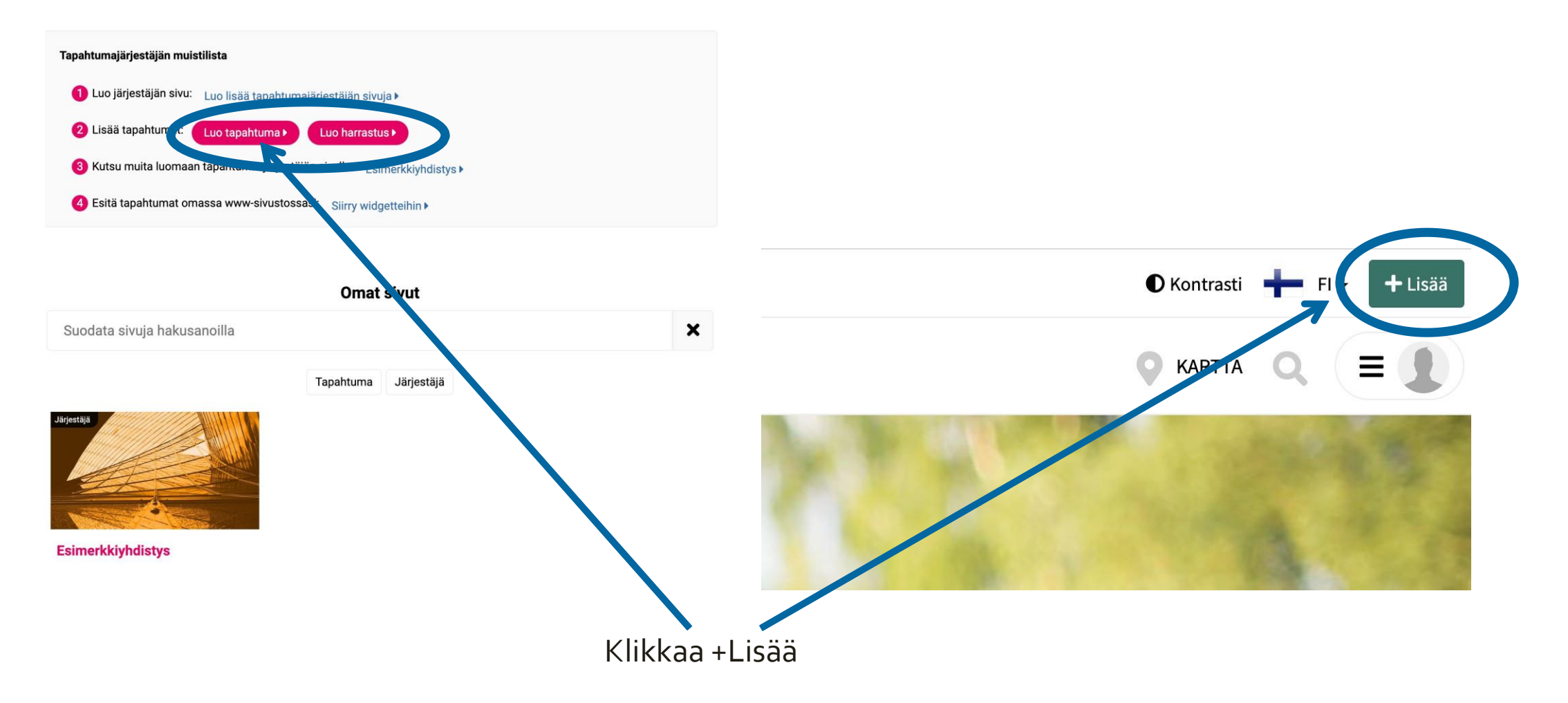

Klikkaamalla oikeassa yläkulmassa sijaitsevaa +Lisää -painiketta aloitat myös tapahtuman luomisen. Omat sivut -osiosta pääset myös luomaan tapahtumaa.

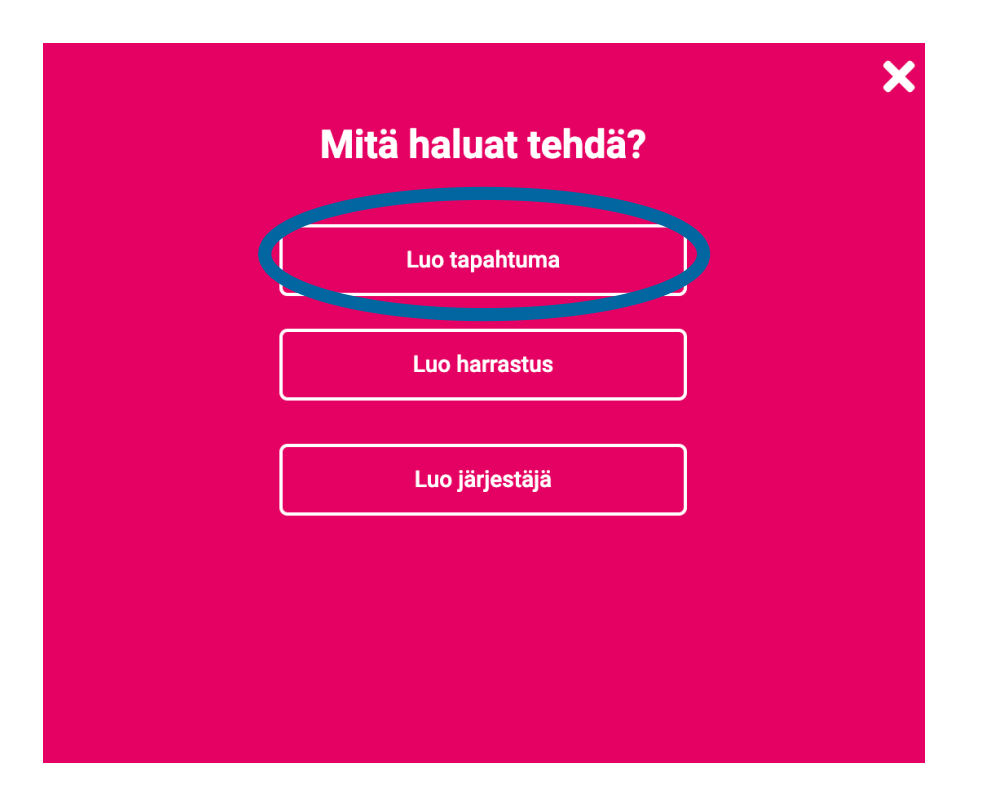

#### Klikkaa Luo tapahtuma

Voit nyt luoda ensimmäisen tapahtumasi klikkaamalla listalta Luo tapahtuma -painiketta.

Halutessasi voit myös luoda lisää järjestäjäprofiileja klikkaamalla Luo järjestäjä, mikäli sinulla on hallinnoitavana useampia järjestäjätahoja.

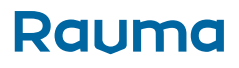

| ahtuma         |
|----------------|
| 0              |
|                |
| Halitse kieliä |
|                |
|                |
|                |
|                |
|                |

#### Valitse oikea järjestäjä listalta

Voit luoda järjestäjäprofiileja rajattomasti tarpeidesi mukaan. Kaikki hallinnoimasi järjestäjäprofiilit näytetään listauksena tapahtuman luonnin alussa. Useimmiten järjestäjäprofiileja on vain yksi, jolloin tämä on valittu oletuksena. Muussa tapauksessa valitse oikea järjestäjäprofiili tapahtumallesi.

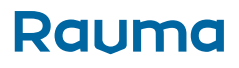

# A Hallitse kieliä Tapahtuman nimi 2

Voit kääntää yllä olevan tekstisi muille kielille käyttäen ilmaista Google translate palvelua. Valittavana ovat kalenterissa käytössä olevat kielet.

?

#### Lyhyt kuvaus

🚯 Monissa tilanteissa tarvitsemme lyhyen ja tarkan kuvauksen sisällöllesi. Esimerkiksi sosiaalisen median jakojen esikatselut, sisältösi kuvaus Google-hakutuloksille jne. Pidä lyhyt kuvaus maksimissaan 300 merkissä

Lyhyt kuvaus

Voit kääntää yllä olevan tekstisi muille kielille käyttäen ilmaista Google translate palvelua. Valittavana ovat kalenterissa käytössä olevat kielet.

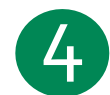

#### Pitkä kuvaus

olevat kielet.

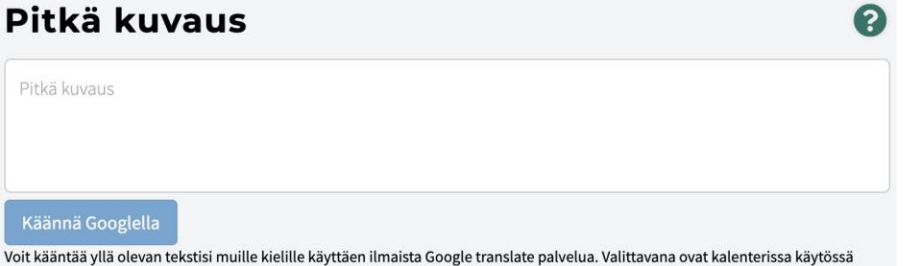

- 1. Valitse halutessasi saatavilla olevat kielien lisävaihtoehdot klikkaamalla Hallitse kieliä nappia. Sisällöt on tämän jälkeen täytettävä kaikilla valituilla kielillä. Voit käyttää Google kääntäjää, jolla saat käännettyä esimerkiksi suomenkielisen tekstin englanniksi. Kun olet kirjoittanut tekstin suomeksi, paina Käännä Googlella -painiketta.
- 2. Kirjoita tapahtuman nimi.
- 3. Kirjoita lyhyt enintään 150 merkin kuvaus tapahtumasta.
- Kirjoita pidempi kuvaus tapahtumasta. Tämän 4. kuvauksen pituutta ei ole rajoitettu.

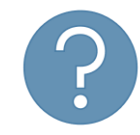

Löydät lisäapua myös klikkaamalla näitä kysymysmerkkikuvakkeita.

#### Lisää sivuston aihetunnisteisiin

#### Tapahtuman sisältö

| Elokuva Kuvataide 1. N       | /lusiikki Tanss | si Teatte | eri, performanssi ja sirkus |                     |
|------------------------------|-----------------|-----------|-----------------------------|---------------------|
| Kirjallisuus ja sanataide K  | äsityöt Ruoka   | ja juoma  | Terveys ja hyvinvointi      | Liikunta ja urheilu |
| Luonto ja kulttuuriympäristö | Yhteiskunta     | Historia  | Uskonto ja hengellisyys     |                     |
| Yritystoiminta ja työelämä   | Muu sisältö     |           |                             |                     |

?

?

#### Tapahtuman typpi

| Festivaalit | Kaupunki     | tapahtumat   | Keskustelu   | tilaisuudet | Kilpailut   |          |         |
|-------------|--------------|--------------|--------------|-------------|-------------|----------|---------|
| Kokoukset,  | seminaarit j | a kongressit | 2. Konserti  | t Koulutu   | stapahtumat | Leirit   | Luennot |
| Markkinat   | Messut       | Myyjäiset    | Näyttelyt    | Opastukset  | Retket      | Työpajat |         |
| Verkostoitu | nistapahtur  | nat Muu t    | apahtumatyyp | ppi         |             |          |         |

#### Muut sivuston aiheet

Kivakesä Kivaloma MiHi

#### Kohderyhmät / ikäryhmät

Voit valita rajoitetun määrän aiheita. 1/3

| Maahanmuu   | ittaneet | Nuoret aiku | uiset | Toimir   | ntarajoitteis | set | Yrittä | jät | Työnhakijat  |
|-------------|----------|-------------|-------|----------|---------------|-----|--------|-----|--------------|
| Opiskelijat | Vauvat   | ja taaperot | Mat   | kailijat | Nuoret        | Ail | kuiset | 1.  | Lapsiperheet |
| lkääntyneet |          |             |       |          |               |     |        |     |              |

#### Valitse aihetunnisteet ja omat aihetunnisteet

Tapahtumalle on valittava vähintään yksi aihetunniste, mutta voit valita useampia tapahtumaasi mahdollisimman hyvin kuvaavia tunnisteita. Huomioi, että ensimmäiseksi valittu tunniste (järjestysnumero 1.) näkyy myös hakutulosten listanäkymässä, muut jäävät piiloon.

Riippuen valitusta aihetunnisteesta sen alla saattaa olla lisää aiheita otsikolla Muut sivuston aiheet. Valitse sopivat.

Voit myös lisätä omia aihetunnisteita tarpeen mukaan.

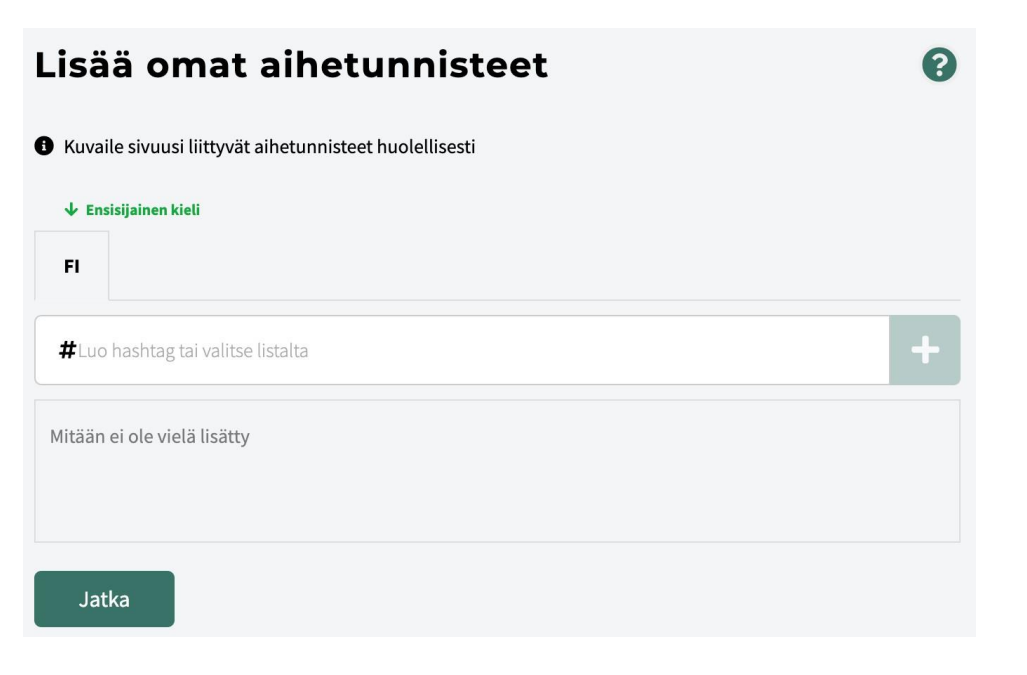

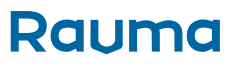

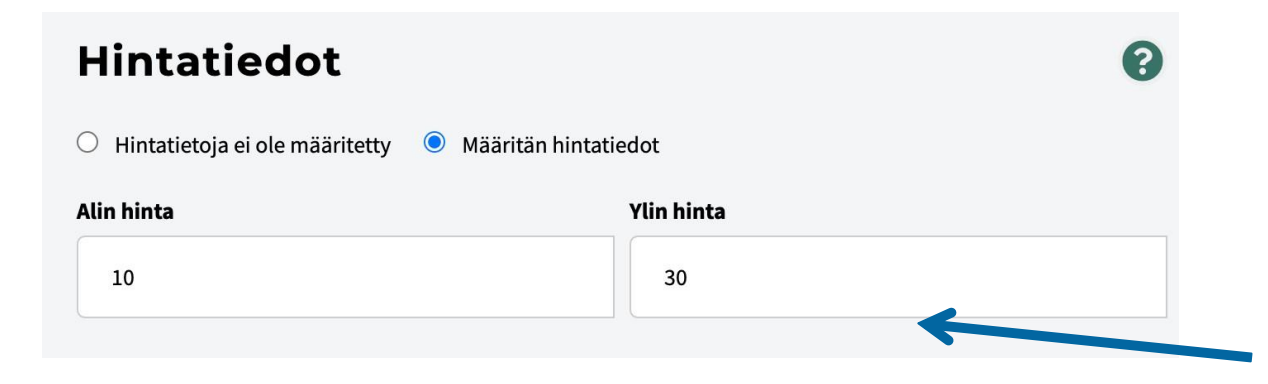

#### Lisää tapahtuman hintatiedot, jos tapahtuma on maksullinen

Jos tapahtumassa on erihintaisia lippuja, voit määrittää alimman hinnan ja ylimmän hinnan. Jos tapahtumalla on vain yksi hinta, laita molempiin kenttiin samat arvot.

Esimerkissä alin hinta on 10€ ja ylin hinta 30€.

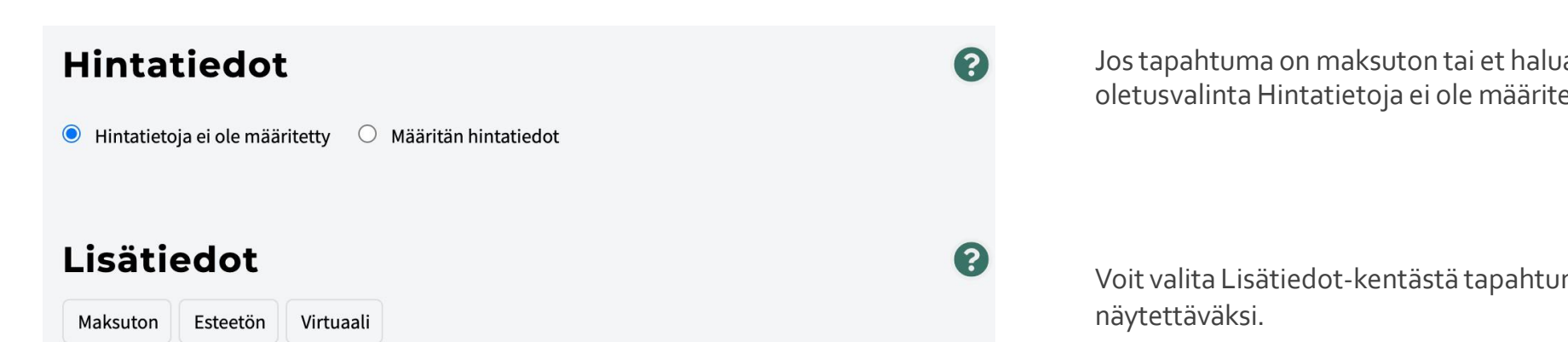

Jos tapahtuma on maksuton tai et halua määrittää hintaa, valitse oletusvalinta Hintatietoja ei ole määritetty.

Voit valita Lisätiedot-kentästä tapahtumalle lisätietoja

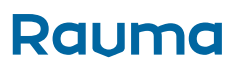

|   | Tapahtumapaikat                                                                                                    | ? |
|---|----------------------------------------------------------------------------------------------------|---|
| 1 | <ul> <li>Tapahtumalla on fyysinen paikka, tai se on hybriditapahtuma</li> <li>Tapahtuma on puhdas virtuaalitapahtuma</li> </ul> |   |
|   | 🔍 Valitse paikka hakemistosta 🛛 🕂 Lisää paikka osoitteella                                                                      |   |
|   | Tapahtumapaikkoja ei ole määritetty                                                                                             |   |
|   |                                                                                                    |   |
| 2 | https://www                                                                                                    |   |
|   | Jatka                                                                                                    |   |

#### Lisää tapahtuman sijainti

- Jos tapahtumalla on fyysinen paikka tai se on hybriditapahtuma, valitse sille sijainti joko hakemistosta tai lisää sille osoite. Osoite on valittava alasvetolaatikosta, kuten järjestäjän profiilin luonnissa. Tapahtumapaikkoja voi määrittää tarvittaessa useampia.
- 2. Lisää live-syötteen verkko-osoite (hybridi- ja virtuaalitapahtumissa).

| Alkupäivä  | Alkuaika | 🛱 Loppu   | päivä | C Loppuaik | а |
|------------|----------|-----------|-------|------------|---|
| pp.kk.vvvv | <b></b>  | O pp.kk.v | vvv 🗖 |            | C |

#### Luo yksittäisiä tapahtuma-aikoja

Jos tapahtumalla on vain yksittäinen tai muutamia yksittäisiä ajankohtia, luo ne valitsemalla Tapahtumalla on yksittäisiä aikoja -vaihtoehto.

- 1. Lisää tapahtumalle alkamis- ja päättymisajankohta.
- 2. Lisää tarvittaessa uusi tapahtuma-aika klikkaamalla Lisää tapahtuma-aika -nappia.

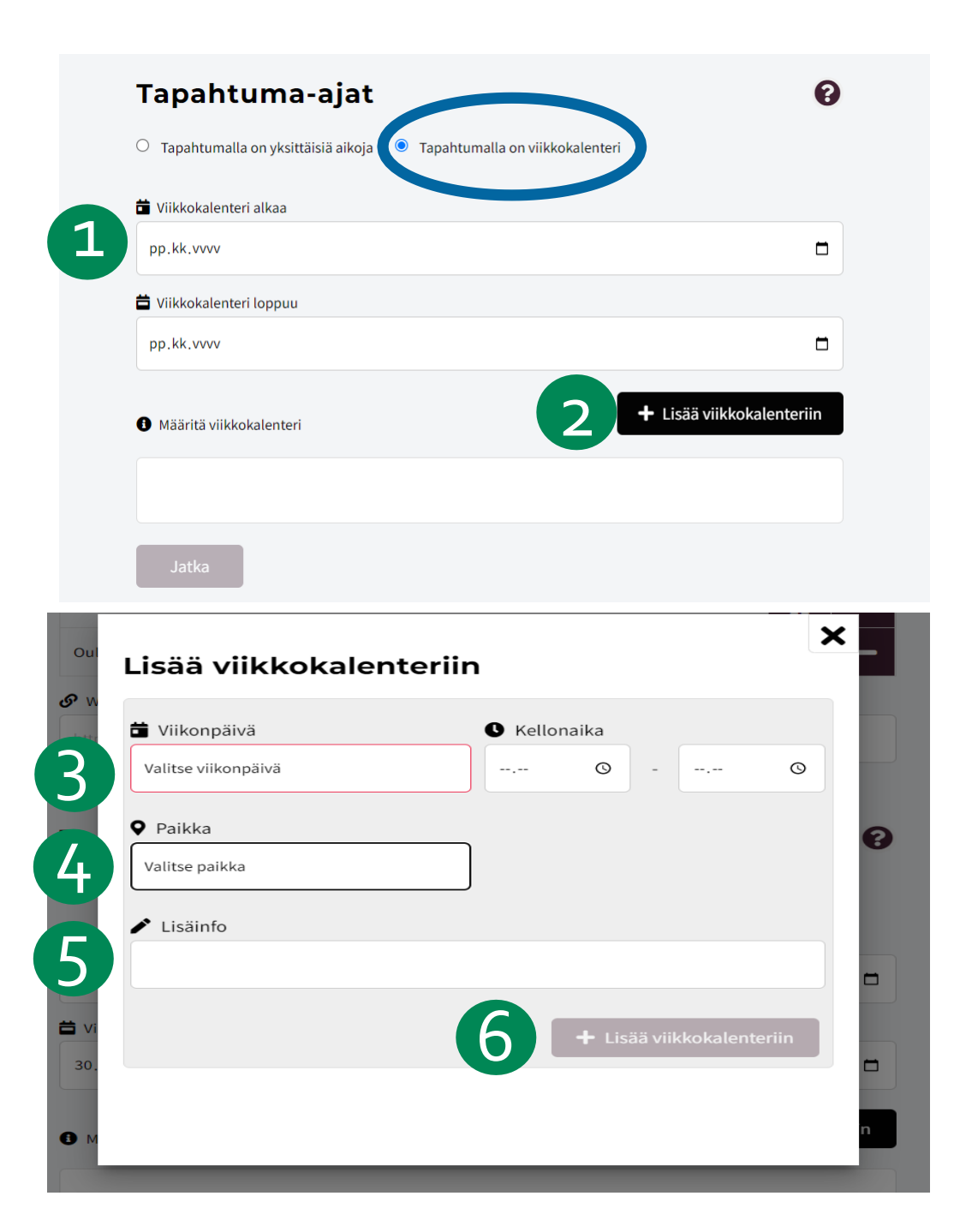

#### Luo tapahtumalle viikkokalenteri

Jos tapahtuma on pitkäkestoinen ja se toistuu viikoittain samoina päivinä ja kellonaikoina tai kyseessä on järjestäjä, jolla on säännölliset aukioloajat, on suositeltavaa käyttää viikkokalenterimuotoa.

- 1. Valitse viikkokalenterin ajanjakso.
- 2. Klikkaa +Lisää viikkokalenteriin -nappia.

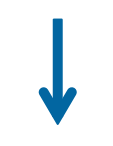

#### Luo viikkokalenterille sisältö

- 3. Valitse viikonpäivä ja kellonaika.
- 4. Valitse tapahtumapaikka.
- 5. Kirjoita mahdolliset poikkeusajat Lisäinfo-kenttään.
- 6. Klikkaa + Lisää viikkokalenteriin nappia.

Lisää uusia päiviä ja aikoja klikkaamalla uudelleen +Lisää viikkokalenteriin -nappia. Voit luoda samalle viikonpäivälle myös useita eri aikavälejä.

#### Yhteystiedot ja linkit

- Tapahtumaa luotaessa yhteystiedot ja sosiaalisen median linkit kopioituvat valitusta järjestäjäprofiilista suoraan. Voit tarvittaessa kuitenkin vaihtaa ja muokata näitä tietoja. Nämä muokkaukset eivät vaikuta varsinaisen järjestäjäprofiilin tietoihin.
- Muut linkit eivät kopioidu, koska ne ovat usein juuri kyseiseen tapahtumaan liittyviä, kuten esimerkiksi suora osoite tapahtuman lipunmyyntiin.

#### Julkaise tai tallenna tapahtuma luonnostilassa

• Luonnostilaan jätetty tapahtuma ei näy julkisena kalenterissa. Luonnostilassa olevan tapahtuman löydät Omat sivut -osiosta.

Hyväksyn palvelun käyttöoikeusehdot ja vakuutan, että minulla on oikeus julkaista tämä sisältö. Luomani sisältö on säännösten ja lakien mukainen eikä riko tekijänoikeuksia.

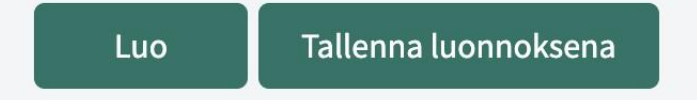

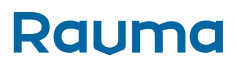